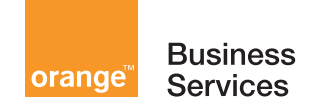

# User's manual Reception terminal

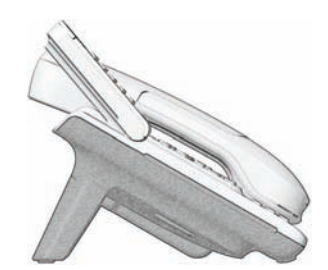

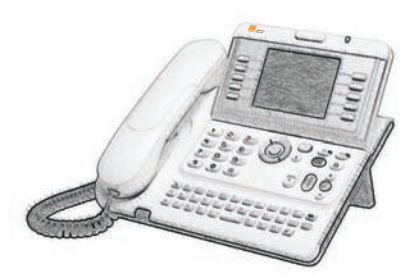

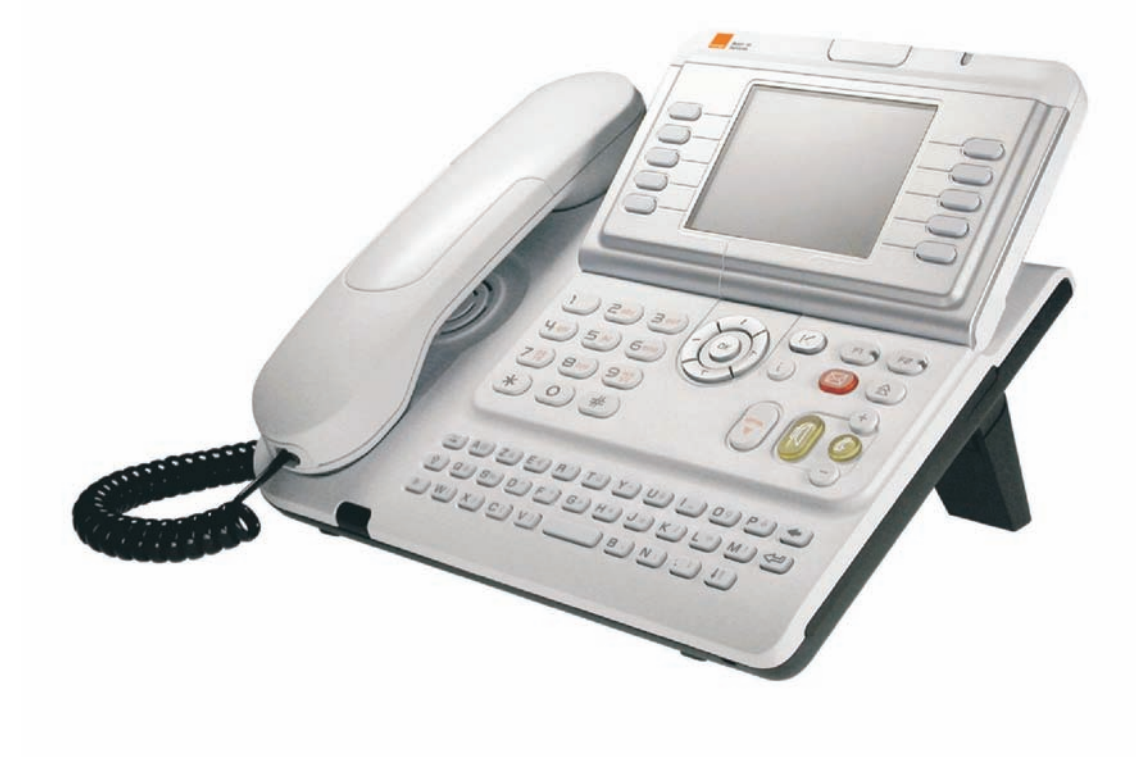

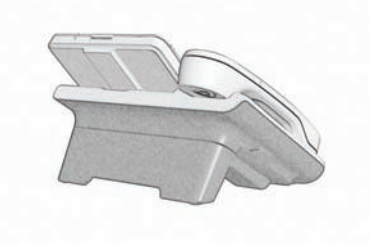

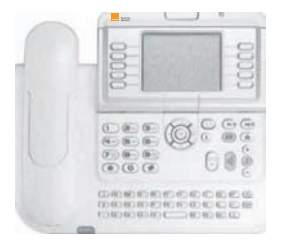

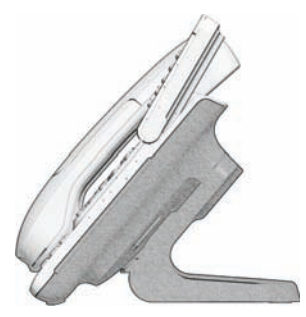

## How to use this guide ?

#### How to use this guide

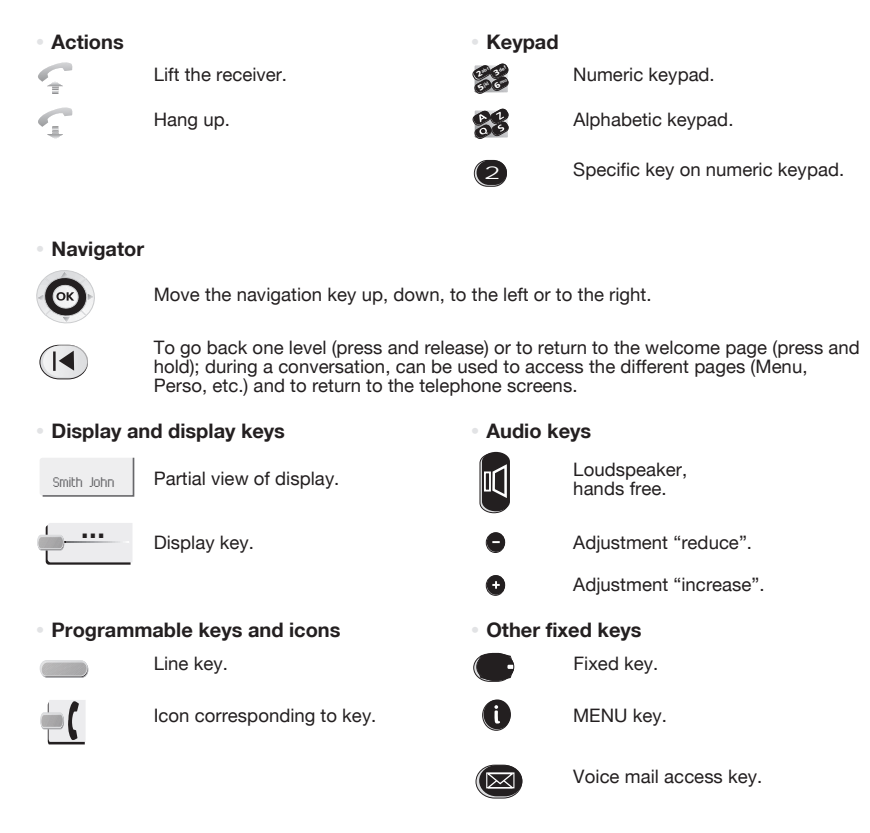

These symbols can be supplemented by small icons or text.

## Contents

|    | Getting to know your telephone p. 4                                                                                                    | ł.                                                  |
|----|----------------------------------------------------------------------------------------------------|-----------------------------------------------------|
| 1. | Client check-in       p. 5         1.1       Registering a client when he checks-in.       p. 5                                                                                                    | 6                                                   |
| 2. | Client consultation         p. 6           2.1         Printing a client information ticket.         p. 6           2.2         Wake-up         p. 6           2.3         Do not disturb         p. 6           2.4         Metering credit         p. 6           2.5         Check-out         p. 7           2.6         Client name         p. 7           2.7         Language         p. 7           2.8         Message service         p. 7           2.9         Public number (DDI)         p. 7           2.10         Barring         p. 8           2.11         Personal code         p. 8                                                                                                    |                                                     |
| 3. | Client check-out         p. 9           3.1         Printing a telephone bill.         p. 9           3.2         Pre check-out         p. 9           3.3         Check-out         p. 9                                                                                                    | )                                                   |
| 4. | Customising your application         p. I           4.1         Wake-up         p. I           4.2         DDI allocation         p. I           4.3         Language         p. I           4.4         Metering credit         p. I           4.5         Barring.         p. I           4.6         Currency         p. I           4.7         Do not disturb         p. I           4.8         Taxation parameter         p. I           4.9         Exit time         p. I           4.10         VAT rate.         p. I           4.11         Client record screens         p. I                                                                                                    | 0<br>0<br>0<br>0<br>0<br>0<br>0<br>0<br>0<br>1<br>1 |
| 5. | Room status       p. I         5.1       Room status indication       p. I         5.2       Room status consultation       p. I         5.3       Producing a room status ticket       p. I         5.4       Room status configuration       p. I         Declaration of conformity       p. I                                                                                                    | 2<br>2<br>2<br>2<br>2<br>4                          |
|    | production of contenting the second second s |                                                     |

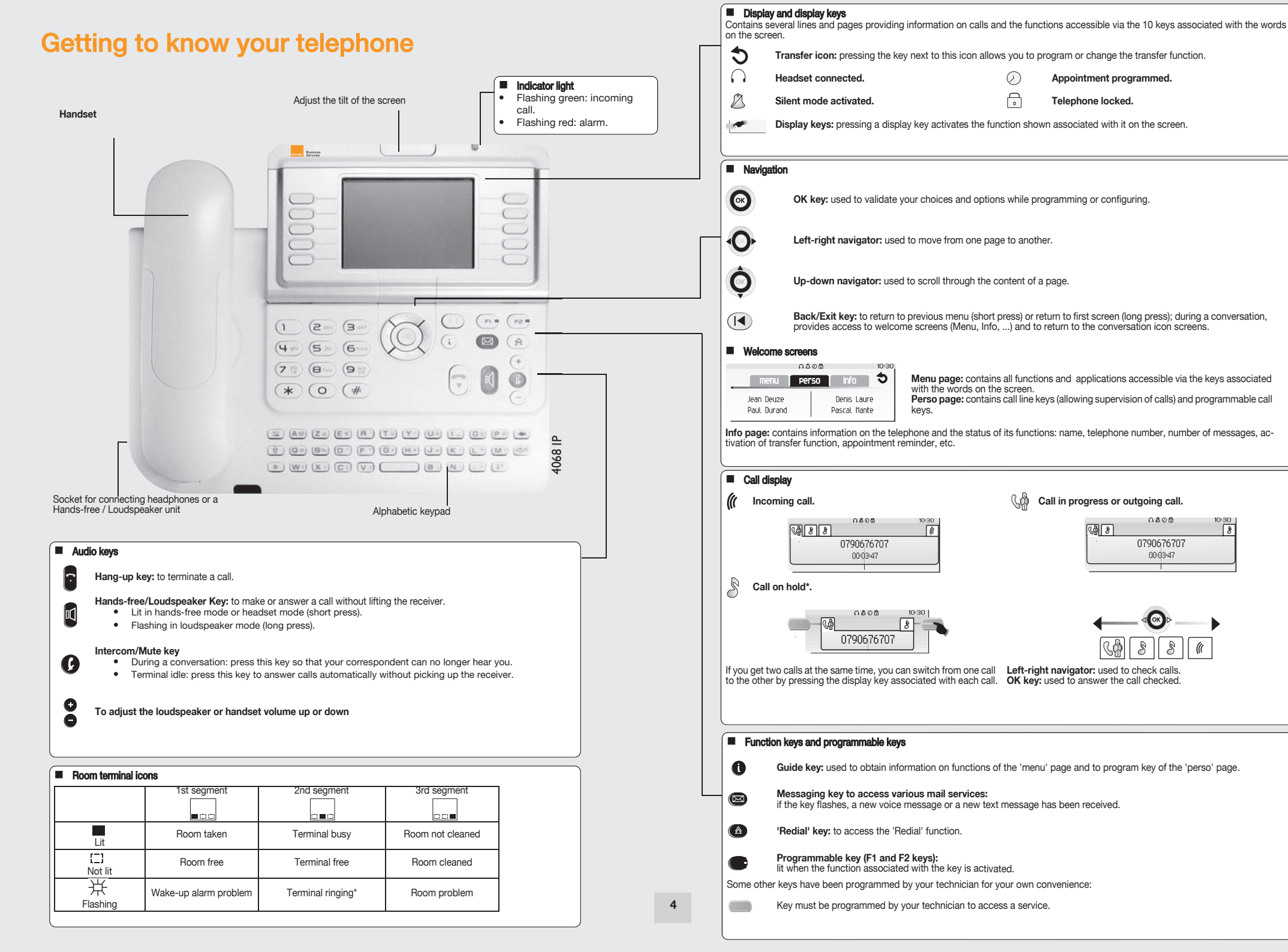

#### 1.1 Registering a client when he checks-in.

When a client arrives, select a free and cleaned room:

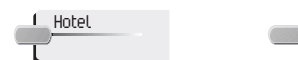

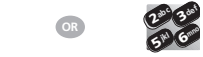

"Hotel" programmed key corresponding to a directory no. of room free room key

#### According to the sequence of screens, you must:

- 1) Enter the "empty" fields (client name, for example).
- Modify the fields which do not correspond to the default values (language, for example). 2)
- 3í Validate all the check-in screens as you go along.

The validation (OK key) of the last screen guits the CHECK-IN; the room is then considered occupied, a "Client Information Ticket" is printed automatically.

Access to the Hotel function is via an 'Hotel' programmed key. This key can be a key on the 'Perso' page, the 'F1' or 'F2' key, or a key on an additional module

#### The following screens correspond to the check-in (a maximum of six from eight):

#### Deposit:

A prepayment (metering credit) is proposed by default. You can modify the amount or select "NoPrep" (no prepayment).

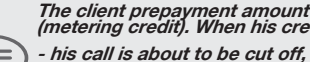

The client prepayment amount is converted into a number of metering impulses (metering credit). When his credit runs out, an audio signal warns the customer that:

\_\_\_

- he cannot make any more outside calls,

- he is requested to make a further prepayment.

#### Guest's name:

Enter the client's name (8 characters max.).

Wake-up time: A wake-up alarm time is proposed by default. You can modify the time or select "Clear" (no wake-up alarm).

- DND:
  - Activate (DND) or deactivate (dnd) the "do not disturb" feature.
- Language:

Select the client's language from the possibilities offered.

- Note: the language is automatically assigned to the client voice mail box and terminal (if it has a display).
- DDI number:

The client is automatically assigned a DDI no.

Select "Choice" to assign another and then pass it on to the client.

Outside calls (Barring):

The client's line is barred by default for international calls. Select "Choice" to modify the terminal's barring.

Room password:

The client is automatically assigned a password. Select "Choice" to assign another and then pass it on to the client.

## 2

## You can consult and modify client data (room taken):

After selecting the room (see below), the first line of each screen shows the data for the client occupying this room: - the client's name,

- the client's language,
- the client's wake-up alarm time (if programmed) and the indication of a possible problem with the wake-up alarm,
- the status of the DND (do not disturb) feature,
- the status of his prepayment the signs + for "credit" and for "debit") and the currency used,

- the segment []] lit or unlit representing the status of the client's message service (text mail, voice mail, and call-back request from reception),

- the directory number of the room.

#### 2.1 Printing a client information ticket

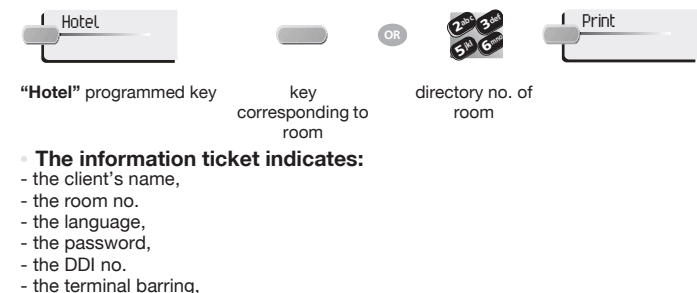

- the global total of the client's deposit (metering credit),

- the total remaining to be paid by the client (debit) or to be reimbursed by the hotel (credit); total deposit made minus the cost of communications.

- the rate of VAT and the total amount of VAT corresponding to the cost of communications,

- the number of communications made,

- the status of the DND feature (active or inactive),

- the status of the client's message service (messages present or not: text, voice and call-back requests from reception).

#### 2.2 Wake-up

#### • This feature is used to modify the time of the client's wake-up alarm:

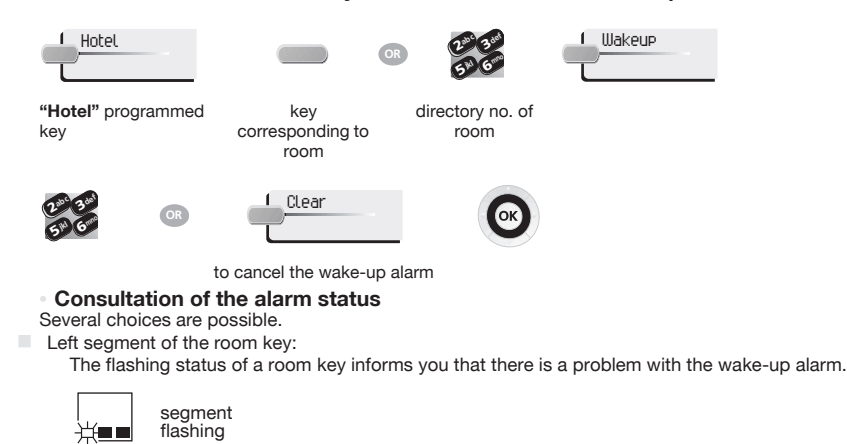

Room consultation screen:

The room consultation screen shows if there is a wake-up alarm time programmed and if there is a problem with the wake-up alarm. Example:

- 07:30 wake-up alarm time programmed, wake-up alarm active if the ":" (colon) flashes
- 07:30 wake-up alarm time programmed, wake-up alarm deactivated if no characters flash
- No wake-up alarm time programmed, and a problem with the wake-up alarm if all of the segments flash
- No wake-up alarm time programmed, and a problem with
- 07:30 No wake-up alarm time programmed, and a proble

#### Wake-up alarm status:

Press WAKE-UP; the status of the wake-up alarm will be one of the following:

Active: the wake-up alarm is activated,

Inactive: the wake-up alarm is deactivated,

Busy: problem, the terminal was busy during the three attempts,

**Unanswered**: problem, the terminal was not answered during the three attempts,

Inaccessible: problem, the terminal was inaccessible during the three attempts.

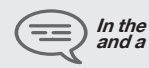

In the case of a wake-up problem, the system alerts reception by sending a message and a ringing tone to the terminal which is repeated approximately every 30 seconds

#### 2.3 Do not disturb

This feature is used to modify the status of the client's DND (do not disturb) feature (active or inactive):

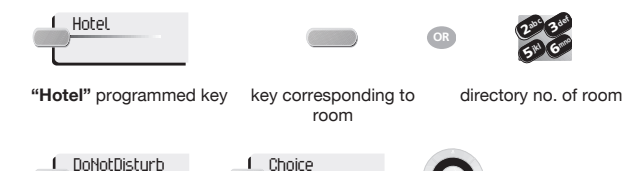

consecutive presses In the consultation screen, "DND" = feature activated, "dnd" = feature deactivated

#### 2.4 Metering credit

This feature is used to modify the amount of a client's metering credit:

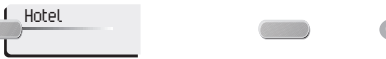

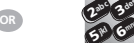

"Hotel" programmed key key corresponding to room

directory no. of room

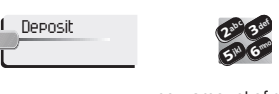

new amount of money deposited

The system recalculates the global total of the client's deposit and the balance.

## **Client consultation**

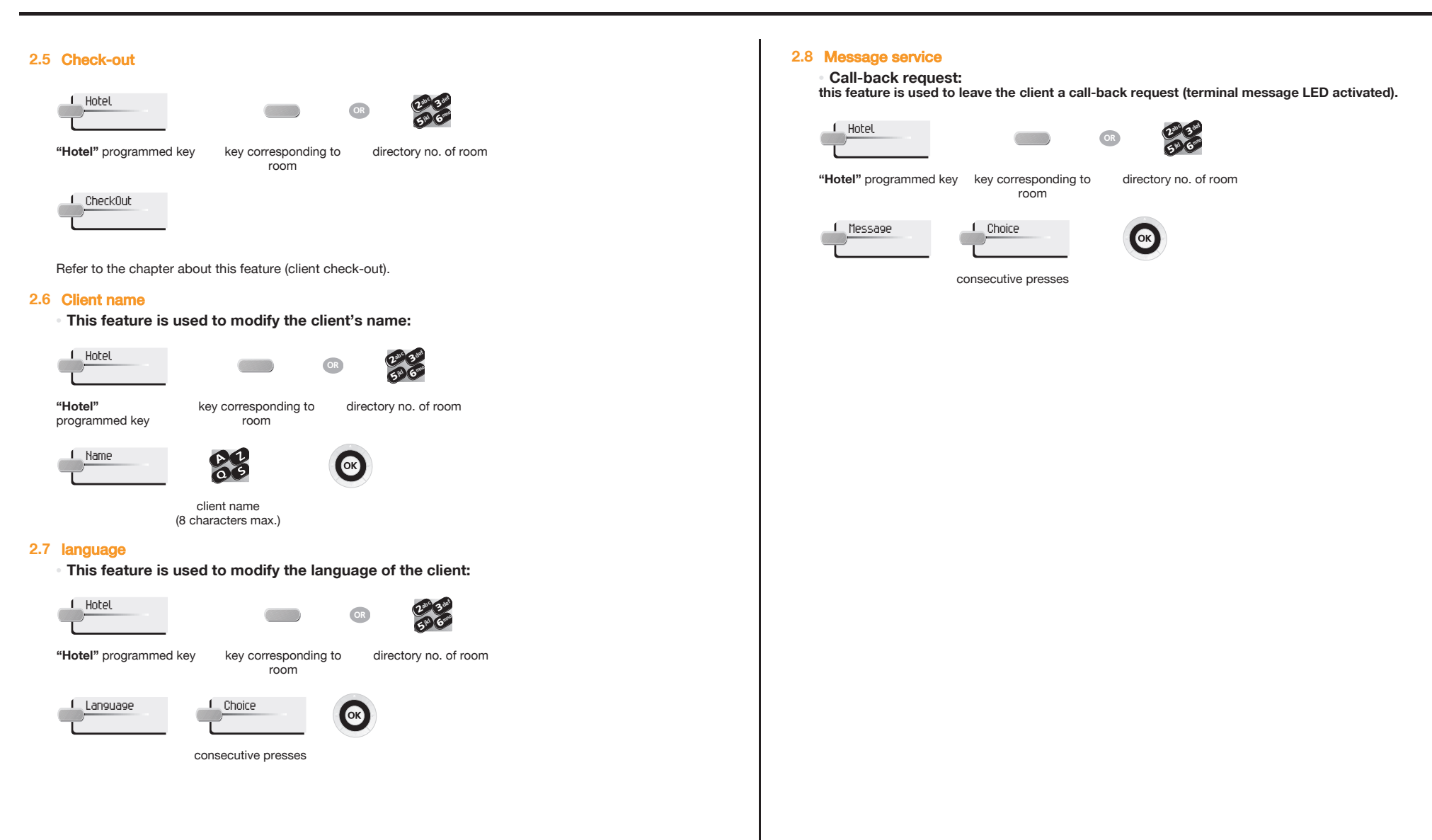

#### Reading the type of message left:

this feature is used to find out what type of message (voice or text message) has been left for the client.

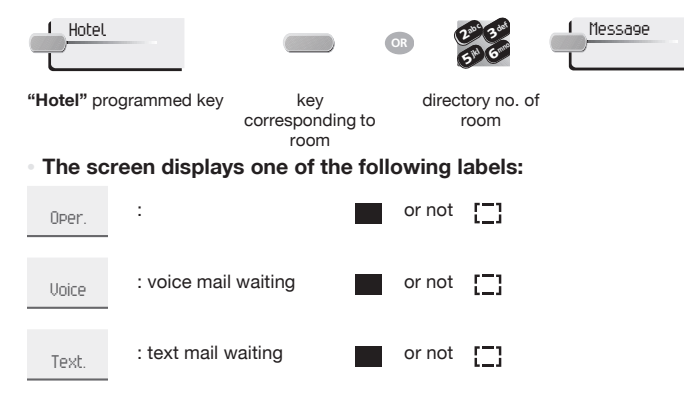

#### 2.9 Public number (DDI)

This feature is used to assign another DDI no. to the client:

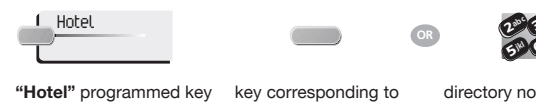

Choice

lotel" programmed key key corresponding to directory no. of room room

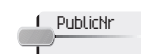

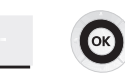

consecutive presses

#### 2.10 Barring

 This feature is used to modify call barring (international, national, local or prohibited calls) on the client's terminal:

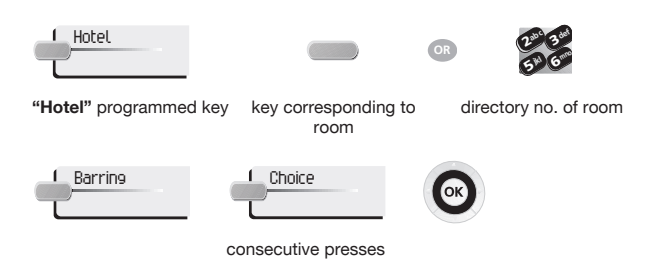

#### 2.11 Personal code

This feature is used to modify the password assigned to a client:

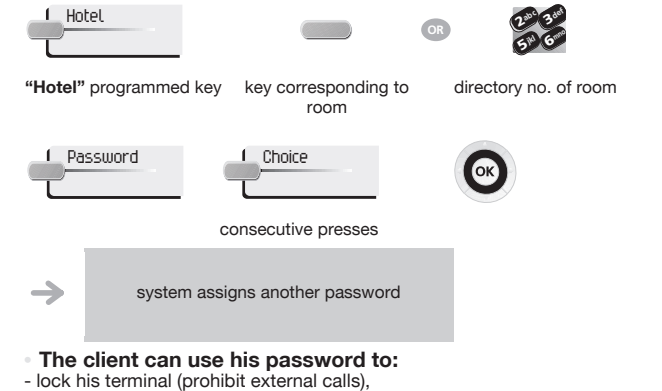

- establish communications with protected account codes (using substitution or not),

- access his voice mail box remotely.

#### 3.1 Printing a telephone bill

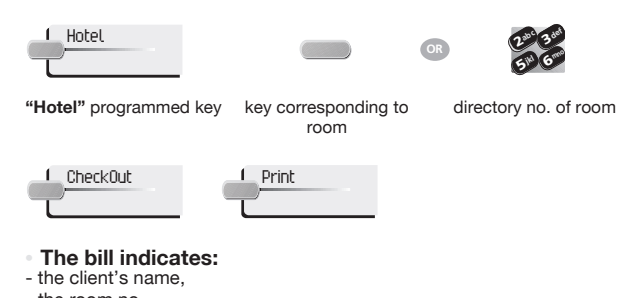

- the room no.,
- the global total of the client's deposit (metering credit),
- the number of communications made,
- the total cost of communications.

#### 3.2 Pre check-out

 This enables the client, before an early morning departure for example, to settle his telephone bill the day before (no more external calls possible) whilst still keeping all the features programmed on his terminal (wake-up alarm, messages, DDI no., DND, etc.):

Hotel

OR 2

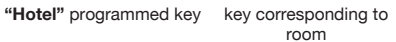

g to directory no. of room

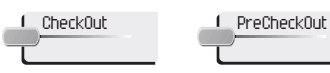

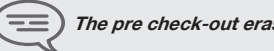

The pre check-out erases the client's "remainder to pay"

#### 3.3 Check-out

This enables reception to free the room:

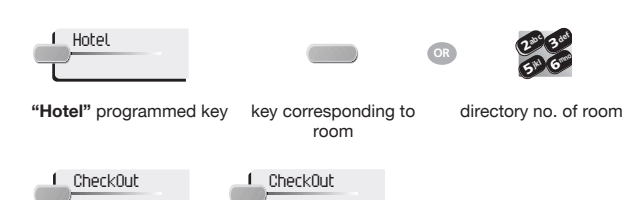

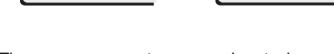

The room parameters are rebooted.

The telephone bill is printed automatically.

• The result of a pre check-out/check-out on room parameters are:

|                  | PRE CHECK-OUT    |                                |
|------------------|------------------|--------------------------------|
| Wake-up          | /                | Cancelled                      |
| message          | /                | Kept for 1 hour                |
| DND:             | /                | Cancelled                      |
| divert           | /                | Cancelled                      |
| DDI allocation   | /                | Number assigned to<br>operator |
| Barring          | No external call | No external call               |
| Room status      | /                | Free/ Not cleaned              |
| personal code    | /                | Cancelled                      |
| Name             | /                | Room number                    |
| Remainder to pay | Deleted          | Deleted                        |

Table analysis:

- I: this symbol indicates that the status remains unchanged.
- No external call: new barring on the room's terminal
- Remainder to pay: the total remaining to be paid by the client (debit) or to be reimbursed by the hotel (credit), total deposit made minus the cost of communications, is deleted.
- Kept for 1 hour: unheard messages are kept for 1 hour. Check-in resets the voice mail box.
- Free/not cleaned: the room assumes the "free" and "not cleaned" status.
- Room no.: the name of the client is replaced by the room number (the directory is updated).

Note: the wake-up alarm, DND and Barring features return to their default configuration at the time of the next checkin.

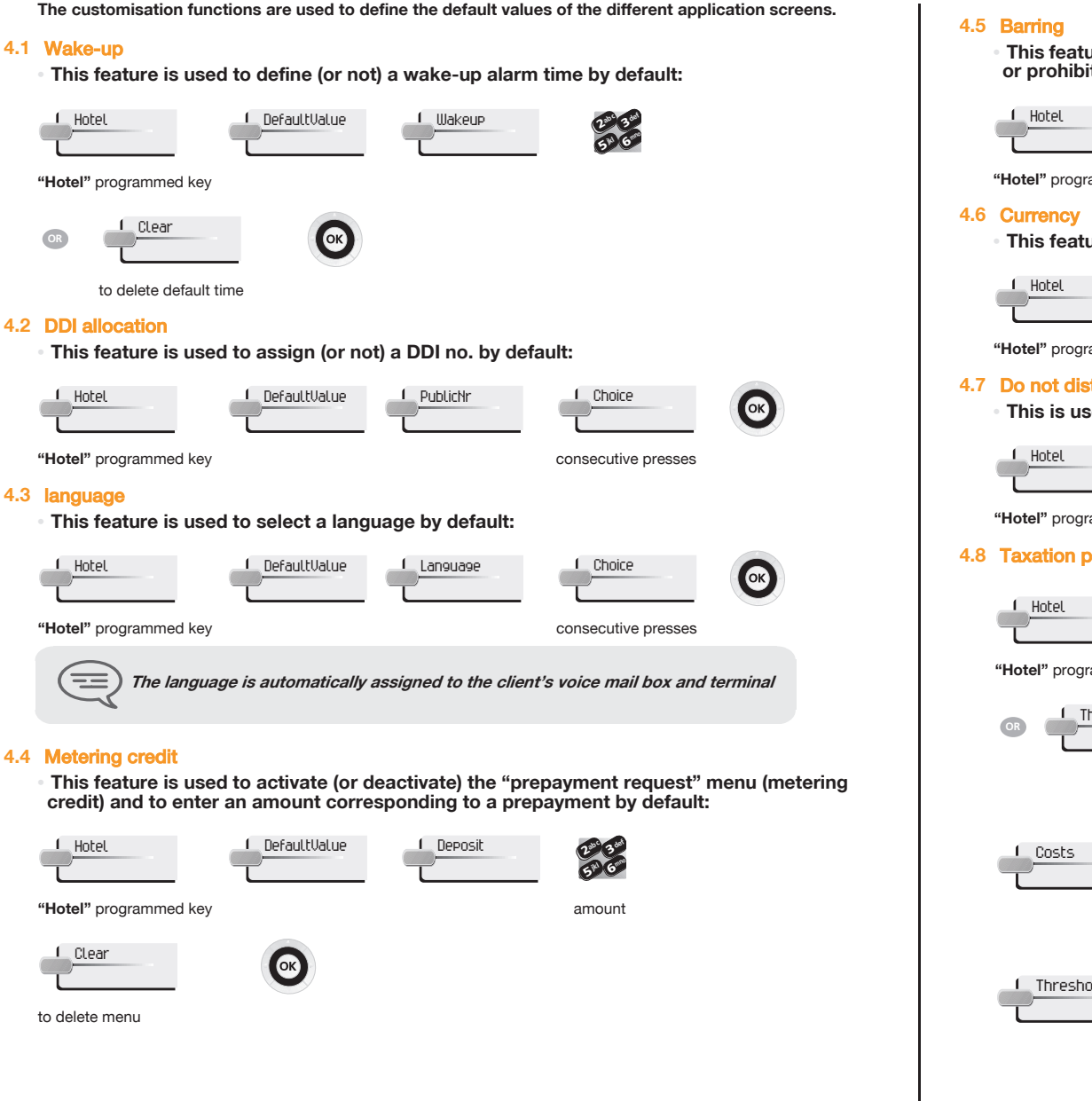

 This feature is used to define a room's terminal barring by default (international, national, local or prohibited calls):

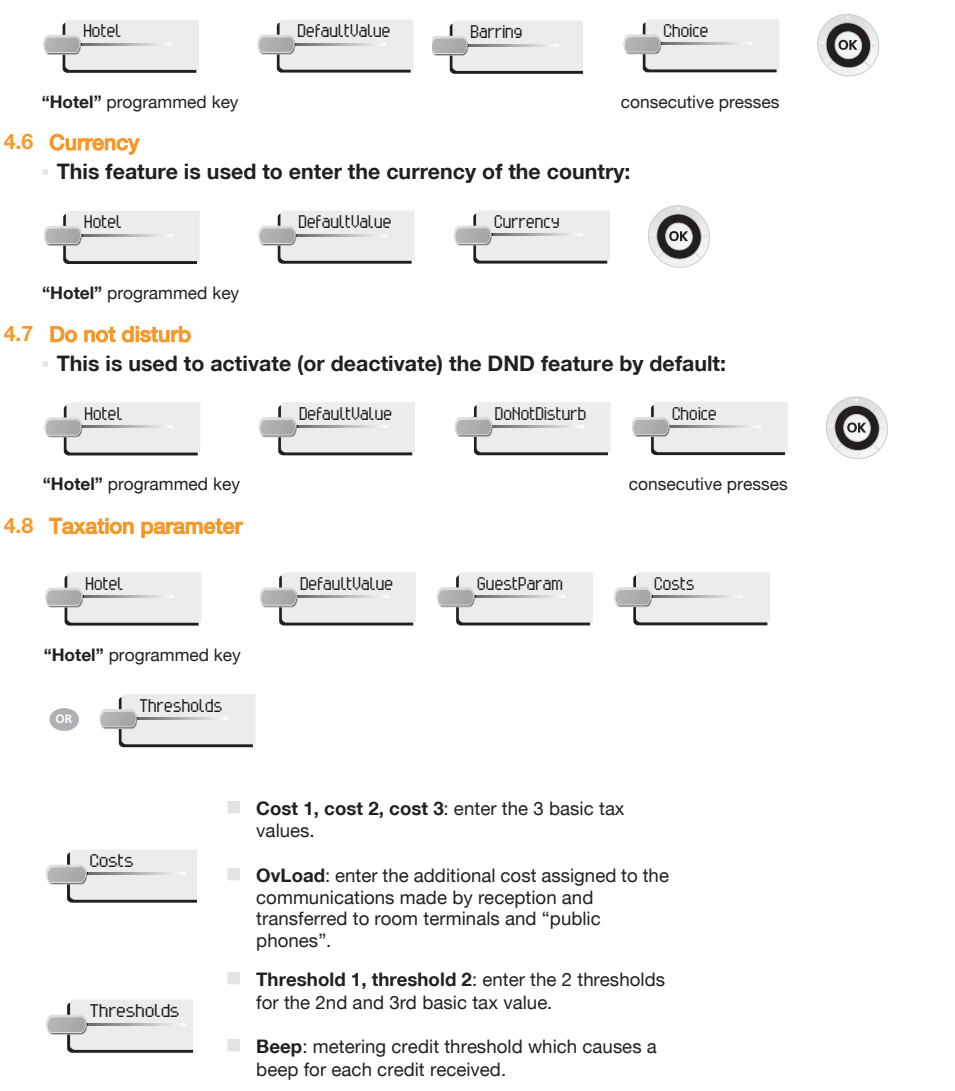

## **Customising your application**

#### 4.9 Exit time

The reception terminal automatically exits the Hotel application and switches to standby if no
operation is carried out for a programmed length of time:

| Hotel | DefaultValue | ExitTim |
|-------|--------------|---------|
|       |              |         |

"Hotel" programmed key

ок

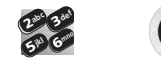

time (in minutes)

#### 4.10 VAT rate

This feature is used to enter the country's VAT rate:

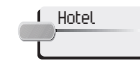

| 1 DefaultValue | VAT |
|----------------|-----|
|                |     |

"Hotel" programmed key

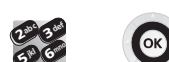

VAT rate

#### 4.11 Client record screens

• This feature is used to programme the order in which the six consultation screens most frequently used during check-in appear (maximum of six from eight).

Note: the consultation screens not selected remain available until the end of check-in.

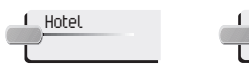

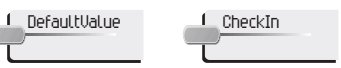

ОК

"Hotel" programmed key

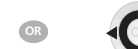

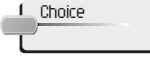

to move to field to be modified Your different default customisations appear in the table below.

| FUNCTION   |                 | YOUR CUSTOMISATION |  |  |
|------------|-----------------|--------------------|--|--|
| Name:      |                 |                    |  |  |
| Passwd:    |                 |                    |  |  |
|            |                 |                    |  |  |
|            |                 |                    |  |  |
| Language:  |                 |                    |  |  |
| Credit::   |                 |                    |  |  |
| Barring:   |                 |                    |  |  |
| Currency:  |                 |                    |  |  |
| DND:       |                 |                    |  |  |
| Exit:      |                 |                    |  |  |
| VAT:       |                 |                    |  |  |
| Taxation:  | Cost 1          |                    |  |  |
|            | Cost 2          |                    |  |  |
|            | Cost 3          |                    |  |  |
|            | Additional cost |                    |  |  |
|            | Threshold 1     |                    |  |  |
|            | Threshold 2     |                    |  |  |
|            | Веер            |                    |  |  |
| Check-in:; |                 |                    |  |  |
|            |                 |                    |  |  |
|            |                 |                    |  |  |
|            |                 |                    |  |  |
|            |                 |                    |  |  |
|            |                 |                    |  |  |
|            |                 |                    |  |  |
|            |                 |                    |  |  |
|            |                 |                    |  |  |
|            |                 |                    |  |  |
|            |                 |                    |  |  |
|            |                 |                    |  |  |

#### The room status feature makes it possible:

#### For housekeeping to:

- inform reception about the status of rooms.
- For reception:
  - to change the status of a room.
  - to display room status on the reception's terminal.
- To produce a Room Status ticket or voucher.

#### 5.1 Room status indication

Housekeeping informs reception about room status (cleaned, not cleaned, with or without problem):

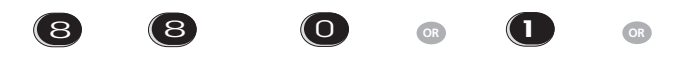

room cleaned room not cleaned

if necessary, problem no. (maximum 3 digits: 000 to cancel previous problem)

on the basis of this status,

you can:

Problem

to enter a problem no.

OR

#### 5.2 Room status consultation

The receptionist can consult room status:

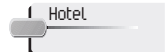

"Hotel" p

OR

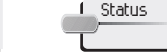

| lotel" programmed key |                       |     | key corresponding to<br>room                                                                                           |   |
|-----------------------|-----------------------|-----|----------------------------------------------------------------------------------------------------|---|
| DR                    | 2.00 3.00<br>5.00 6mm | →   | screen displays: its "cleaned" or "not cleaned"<br>status or else its problem no., and its "free" or<br>"taken" status | → |
| direc                 | tory no. of r         | oom |                                                                                                    |   |

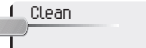

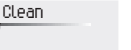

ResetProblem OR

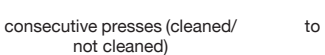

to delete the problem indicated

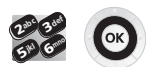

#### 5.3 Producing a room status ticket

- A ticket or youcher can be printed automatically when the room status changes (if the feature is programmed).
- The ROOM STATUS DEVELOPMENT field is specific and includes the following data:
- the first digit gives the room status: 0 = room cleaned
  - 1 = room not cleaned

- the other digits (maximum 3) represent the number of the problem if there is one.

#### 5.4 Room status configuration

- This feature is used to specify whether all rooms or only those taken can be switched manually or automatically (at a programmed time) to "not cleaned" status: Rooms:
  - Hotel Status

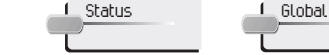

"Hotel" programmed key

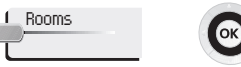

consecutive presses

This feature is used to specify which are the rooms concerned by the switch to the 'to clean' status (all rooms or only rooms taken).

Manual or automatic switch:

This feature is used to specify if the rooms concerned (on the "rooms" menu) switch automatically or manually into "not cleaned" status.

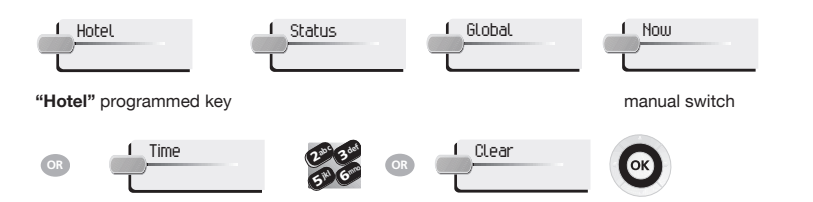

automatic switch

In the table below, you can see the codes you have assigned to different problems indicated in room status:

ROOM STATUSYOUR CODEROOM STATUS prefix:88Room cleaned0Room not cleaned1Problem of:7Problem of:7Problem of:7Problem of:7Problem of:7Problem of:7Problem of:7Problem of:7Problem of:7Problem of:7Problem of:7Problem of:000

Independently of the legal warranty that covers this appliance, it is guaranteed for 1 year, parts and labour, counting from the date indicated on your invoice. The invoice will be demanded if making a claim under the warranty. The warranty does not however apply in the following cases: in the event of use that does not comply with the instructions given in this user's manual, faults or damage caused by natural wear, damage resulting from a cause external to the appliance (e.g. impact, fall, exposure to dampness, etc.), noncompliant installation or modifications or repairs carried out by people who are not approved by the manufacturer or retailer.

Warning: never place your telephone in contact with water. To clean your telephone, you may however use a damp soft cloth. Never use solvents (trichlorethylene, acetone, etc.) which may damage the plastic parts of your telephone. Never spray it with cleaning products.

The ear piece and microphone area of the handset may attract metallic objects that may be dangerous for the ear.

The wording is not contractual and may be subject to change. Some functions of your telephone are controlled by a software key and the configuration of the unit.

#### "EC" declaration of compliance

We, FRANCE TELECOM Fonction Groupe Achats et Amélioration de la Performance 42 av de la Marne 92120 Montrouge declare that the product mentioned in this note, conform to the following European Directives and European Standards:

Radio and Telecommunication Terminal Equipment Directive 99/5/EEC.

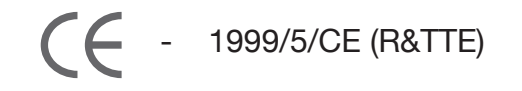

Standby power consumption = 3,5 W.

#### 4068IP & Bluetooth® handset

This device uses a radio frequency spectrum the use of which has not been harmonized in all EC countries. The frequency spectrum may be shared by other applications and its use is subject to the following two conditions: (1) this device may not cause harmful interference, (2) this device must accept any interference received, including interference that may cause undesired operation. This device complies with Class B of part 15 of the FCC (Federal Communications Commission) rules or with the CISPR 22 standard. This device has been designed and manufactured so that it does not exceed the limits in radio frequency energy in SAR (Specific Absorption Rate) established by the different countries concerned.

SAR (Specific Absorption Rate) < 0.01 W/kg (maximum allowable limit of 2W/kg). Mean radiated electromagnetic power < 1 mW

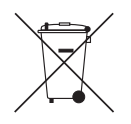

Information relative to the environment This symbol indicates that at the end of its life, this product should be subject to special collection and disposal in member countries of the

European Union, as well as in Norway and Switzerland. By ensuring this product is disposed of correctly, you will help to conserve natural resources and help prevent potential negative consequences to the

environment and human health which could otherwise be caused by inappropriate disposal of this product. For further details about recycling this product, please contact the supplier who sold you the product.

#### **Operating conditions**

Operating temperature range: -5°C /45°C .

#### Acoustic shock protection

The acoustic level of the signal generated by the handset earpiece is less than 130 dBspl for a transient signal (123 dBspl for Australia) and less than 118 dBspl (rms) for a continuous signal (120 dBA for Australia).

#### Directive 2003/10/EC specifying the risks inherent in noise at work

The ring contributes towards overall daily noise; at its maximum setting, the level is 105 dBA at 60 cm from terminal. To reduce the level, the following is recommended:

- reduce the setting (9 levels of 5 dB)
- program a progressive ring

Any unauthorised modification to the products shall render this declaration of compliance null and void. All rights reserved.

To contact your after sales department, please dial

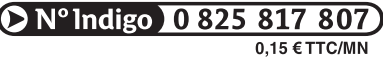

monday to saturday from 8 a.m to 8 p.m (except bank holidays)

France Télécom 6, place d'Alleray - 75505 Paris Cedex 15 S.A. au capital de 10 594 839 096 € - 380 129 866 - RCS Paris

Notre site internet : http://www.orange-business.com

HO19006ZUAC-O711ed01-1017

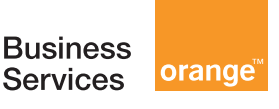

0

14